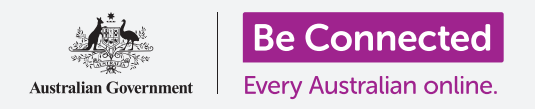

#### 使用您平板电脑上的摄像头可以方便地拍出精彩照片。

您可以快速使用安卓平板电脑的摄像头拍出精彩照片,或者使用前置摄像头来自拍。您还可以将照片设置为平板电脑背景,编辑照片和发送给朋友。

### 准备工作

在开始课程前,检查您的安卓(Android)平板电脑是否充好电、已开机、以及显示**主屏幕**页面。您的平板电脑操作软件也应该为最新版。

您还需要连上家庭Wi-Fi和互联网,在平板电脑上设好电子邮件账户。

请记住,安卓(Android)平板电脑有很多牌子,它们的操作方式稍有不同。您平板电脑上的一些屏幕页面可能会和本指引有些不同,但您应该仍能够使用本指引。

### 如何使用摄像头

无论您如何手持平板电脑,摄像头都可以使用,在本指引中, 我们将使用竖排模式。

如需使用摄像头,找到并点按"相机"(Camera)图标。多数 平板电脑在**主屏幕**上显示该图标,有些平板电脑则在锁定的 屏幕上显示。这让您能快速使用摄像头而无需输入密码,避免 错过拍照瞬间。

"相机"应用总是可以从应用屏幕找到。

在**主屏幕**往上滑动,打开**应用**屏幕,然后找到"相机"应用并点 按即可开启摄像头准备好拍照。

### 相机应用的部分功能

**相机**应用激活摄像头,并将摄像头的成像显示在平板电脑屏幕上。这称为"**实时取景"(live view)**。

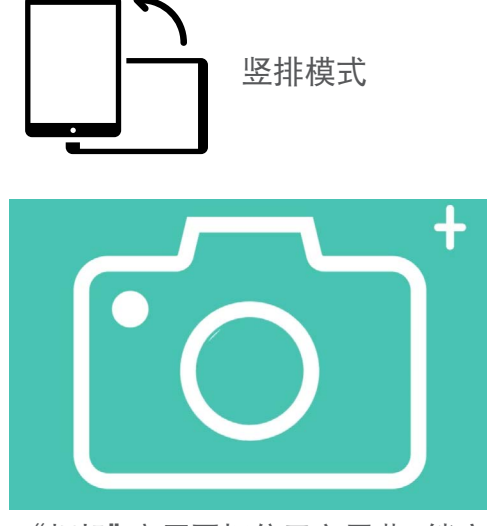

"相机"应用图标位于主屏幕、锁定的屏幕或应用屏幕上

#### beconnected.esafety.gov.au

相机应用开启并显示实时取景时,并不代表已经开始照相或者摄像,而只是处于准备使用的状态。

实时取景界面的边缘有很多选项。您可以左右滑动来探索这些选项,以便拍出不同类型的 照片和视频。

因为我们将要拍摄一张照片,所以我们选择"照片"(Photo)选项。

### 拍摄照片

如需拍摄照片,手持平板电脑以便实时取景能够显示您想要拍摄的画面。当您取得满意的 画面后,点按中间的"拍摄"(Capture)键。

此时平板电脑会像相机那样闪动一下,然后照片就会保存到平板电脑的"**相册**" (Gallery)应用中以便我们稍后查看。

### 查看刚刚拍摄的照片

如需查看刚刚拍摄的照片,点按"拍摄"键左边的圈。照片会填满显示屏。

#### 将一张照片设为平板电脑背景

您可以通过将一张照片添加为背景来个性化您的平板电脑**主屏幕**。在本示例中,我们将 用您刚拍摄且正在屏幕上预览的照片来作为手机的背景。以下是操作步骤:

- **1.** 点按屏幕顶部右侧的3个竖排点按键来浏览更多选项。
- **2.** 在选项菜单中点按"设为壁纸" (Set as wallpaper)。
- **3.** 在弹出的设置框中,点按**主屏幕**选项。
- 此时您可以预览将照片设为主屏幕背景的样子。您可以用 手指来调整照片的位置。
- 5. 现在点按"设为壁纸"。
- **6.** 点按**主屏幕**键可以看到您平板电脑的新背景。

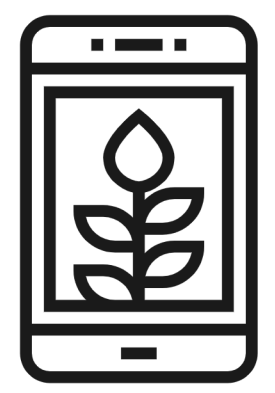

将照片设为背景图片可以 个性化您的平板电脑

### 拍一张自拍

通过平板电脑前置摄像头拍摄的照片称为**自拍**。现在让我们来拍 一张。

- 再次打开"相机"应用。别忘了它位于应用屏幕或者主 屏幕。点按它打开。
- 2. 在"实时取景"屏幕,找到"自拍"(Selfie)按键并 点按它。您的面部将会出现在取景画面中。
- 您或许需要将平板电脑伸到远处,并调整角度来对准您 想要的画面。
- 点按"拍摄"键来拍摄自拍。拍到的照片会自动保存 到"相册"里面。

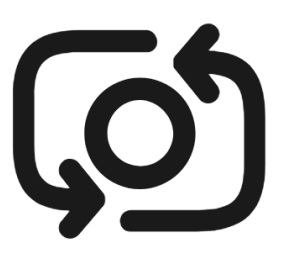

自拍按键通常看起来像 个被箭头环绕的相机,类 似这个图标

您需要稍加练习才能拍出完美的自拍!如果您想在自拍 中显得自己直视摄像头,则请在拍摄时不要像看镜子一 样盯住实时取景的屏幕,而是看着屏幕顶部的摄像头所 在位置。

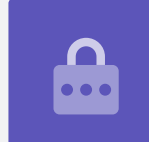

### 浏览相册

在"相册"中查看您已经拍摄的照片:

- 1. 首先点按"**主屏幕"(Home)**键返回主屏幕。
- 2. 从底部上滑以显示应用屏幕并找到"相册"应用,点按打开它。
- 在一些安卓平板电脑中,该应用的名称会有所不同,比如"我的照片" (My Photos)或者"相机胶卷"(Camera Roll)。

- 当该应用打开之后,您会看到以网格形式排列的照片,并且您最近拍摄的照片会位 于顶端。这些小网格照片被称为"缩略图"(thumbnails)。
- 点按一个缩略图使之显示为全屏。为查看更多照片,您可以通过右滑来显示下一张 照片或者左滑来显示上一张照片。

### 在相册中删除照片

如果不喜欢某张照片,您可以轻易地删除它。

- 1. 在屏幕底部,找到垃圾桶图标并点按它。
- 一个小框随之出现,其中有两个选项。点按"移至回收站"(Move to recycle bin)。
- 3. 此时照片会消失,您将在相册中看到下一张照片。不想要的照片已被删除。

### 请记住当您每次拍摄照片或者视频的时候,它们会自动 保存到您平板电脑的相册中。您无需每次专门保存照 片。

### 如何编辑照片

您可以使用平板电脑中的"相册"应用对照片做一些基本的编辑。例如,可以缩短照片的长宽(俗称的裁剪),或者将倾斜的照片拉正以及其它更多操作。

现在让我们来编辑屏幕上这张自拍照片。

- 找到屏幕底部的"编辑"(Edit)图标,点按它以显示一些控制选项。在本演示中,该图标看起来像一支笔。
- 2. 稍后您可以探索这些控制选项,现在我们将对照片进行剪裁。

- 点按照片底部边角并按住向上滑动。当您对新照片的构图满意时可以将手指从 屏幕上移开。
- 4. 此时您可以预览照片裁剪之后的样子。
- **5.** 如果您对预览照片不满意,可以将照片边角拖动回去以便**撤销裁剪**并再次尝试。如果您对预览结果满意,则可以点按屏幕顶部的"**保存"(Save)**键。

现在裁剪之后的自拍已经作为一张新照片保存到"相册"中。原来的自拍仍然保存在相册内,所以您还可以再对它进行编辑。

### 将照片发送给朋友

您可以使用Gmail应用来粘贴照片并发送出去。

- 在自拍的下方图标中找到"分享"(Share)图标。
  它看起来像是连在一起的3个点。点按以打开。
- 2. 在分享菜单中有多个选项,但让我们滑动菜单并找到 Gmail。点按它!
- **3.** Gmail应用随之打开,您会看到照片已经粘贴好。
- **4.** 点按屏幕让键盘出现。然后点按"**收件人"(To)**框 输入您想要将照片发送给相应朋友的电子邮件地址。
- 点按"主题"(Subject)框,输入主题,然后如 果您想写点什么,点"撰写电子邮件"(Compose email)框,输入简短信息。
- **6.** 准备好后您就可以点按"**发送"(Send)**箭头。
- 7. 电子邮件发出后,Gmail应用随之关闭,然后您将回 到"相册"(Gallery)。
- **8.** 点按**主屏幕**按钮,关闭信息和返回主屏幕页面。

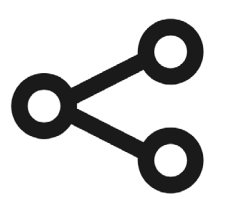

"分享"图标提供了向他人发 送照片和文件的选项